## ÜDÍTŐ

## Készítsen körlevelet, amellyel az Országos Üdítő Részvénytársaság (ORÜRT) számlázását valósítja meg! Az alábbi példafeladatokat használja fel!

| Név             | Irányító- | Város    | Utca         | Ház- | Mérő  | Mérő   | Elszá- | Faucóaár | Áfa    | Áfa | Áfa ösz-   | Összesen |
|-----------------|-----------|----------|--------------|------|-------|--------|--------|----------|--------|-----|------------|----------|
|                 | szám      |          |              | szám | előző | utolsó | molt   | Egysegar | nélkül | (%) | szege (Ft) | (Ft)     |
| Debreceni János | 8600      | Siófok   | Fő tér       | 4    | 1023  | 1052   | 29     | 176      | 5104   | 12  | 613        | 5717     |
| Ágh Viktória    | 1113      | Budapest | Tarcali utca | 21   | 432   | 444    | 12     | 178      | 2136   | 12  | 257        | 2393     |
| Borz Jenő       | 1044      | Budapest | Mező utca    | 34   | 657   | 793    | 136    | 178      | 24208  | 12  | 2905       | 27113    |
| Kis Jenő        | 8600      | Siófok   | Batthány u   | 12   | 3312  | 3353   | 41     | 176      | 7216   | 12  | 866        | 8082     |
| Kis Pál         | 1133      | Budapest | Gyöngyösi út | 43   | 356   | 379    | 23     | 178      | 4094   | 12  | 492        | 4586     |
| Öt Zsuzsa       | 4010      | Debrecen | Kossuth utca | 23   | 219   | 237    | 18     | 175      | 3150   | 12  | 378        | 3528     |
| Hang Nándor     | 1051      | Budapest | Petőfi utca  | 34   | 1561  | 1590   | 29     | 178      | 5162   | 12  | 620        | 5782     |
| Ujj Virág       | 4005      | Debrecen | Garai tér    | 10   | 376   | 410    | 34     | 175      | 5950   | 12  | 714        | 6664     |
| Róka Sándor     | 1131      | Budapest | Göncöl utca  | 2    | 3456  | 3467   | 11     | 178      | 1958   | 12  | 235        | 2193     |
| Gábor Zsófi     | 1081      | Budapest | Rádió köz    | 3    | 2041  | 2073   | 32     | 178      | 5696   | 12  | 684        | 6380     |

A levél formája így nézzen ki:

Országos Üdítő Részvénytársaság Számla 1234 Budapest Üveges krt. 13.

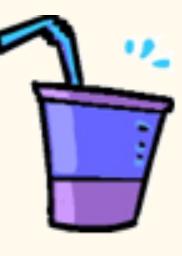

Fogyasztó neve: Debreceni János

Címe: 8600 Siófok Fő tér 4

Számla kelte: 2003. június 2.

Számla üdítőfogyasztás ellenértéke: 5717 Ft

## Terhelés

| Mérőállás<br>előző | Mérőállás<br>utolsó | Elszámolt<br>üdítő (l) | Egységár<br>(l) | ÁFA nél-<br>küli szám-<br>laérték | Áfa<br>(%) | ÁFA összege<br>(Ft) | Összesen<br>(Ft) |
|--------------------|---------------------|------------------------|-----------------|-----------------------------------|------------|---------------------|------------------|
| 1023               | 1052                | 29                     | 176             | 5104                              | 12         | 613                 | 5717             |

Ha a számlával, illetve szolgáltatásainkkal kapcsolatban bármilyen észrevétele, panasza lenne, kérjük hívja az Ügyfélszolgálatunkat!

Tisztelettel:

ORÜRT

## >>> Szövegszerkesztés

- 1. Munkája során a következő állományokat mentse:
  - a) A fogyasztók adatait tartalmazó táblát udito.xls vagy udito.doc nevű fájlba.
  - *b)* A törzsdokumentum neve **udito\_szamla.doc**.
  - c) A kész, állományba összefuttatott körlevél neve szamlak.doc
- 2. A törzsdokumentum fejlécében legyen a számlázó cég neve, címe bal oldalon. Középre a "Számla" feliratot és jobb oldalra a poharat ábrázoló képet (pohar.jpg) illessze be!
- **3.** A fejléc utáni megnevezések vastagon szedettek legyenek, de az adattal feltöltött mezők már ne.
- **4.** A "Számla" felirat 24 pontos méretű és vastagon szedett legyen. A képet arányosan kicsinyítse le!
- 5. A számlán a táblázaton kívül, dupla sortávolságot alkalmazzon a szöveg tagolásához!
- 6. A "Terhelés" cím középre igazított és Címsor 1 stílusú.
- 7. A táblázat fejlécében 10-es és a fogyasztó adatainál 8-as betűméretet alkalmazzon!
- 8. A sorok 2 cm magasak és a cellák tartalma középre igazított.
- 9. Az aláírás, tabulátor segítségével jobb oldalon jelenjen meg, szóközökkel ne igazítson!